35012254-02

## TurboPC EX について

TurboPC EX は、パソコン搭載のメモリーを用いて (キャッシュを使って)本製品の読み込み、書 き込みを最適化し、高速化するソフトウェアです。

- TurboPC EX を有効にできるのは、TurboPC EX 対応製品、および、パソコン内蔵のハードディ スクのみです。
- TurboPC EX は、Windows 8 (32bit、64bit) /Windows 7 (32bit、64bit) /Vista (32bit、64bit) /XPのみ対応です。
  - ※ 上記の OS でも、製品本体が対応していないと使用できません。お使いの製品の対応 OS も あわせてご確認ください。

● TurboPC EX が有効になると、デバイスマネージャーに登録されるデバイス名に「TurboPC EX」の文字が追加されます(Windows Vista/XP では、取り外し時に表示されるデバイス名にも「TurboPC EX」の文字が追加されます)。 例えば、デバイス名が「USB 大容量記憶装置」と表示される製品の場合、TurboPC EX を有効にすると「USB 大容量記憶装置(TurboPC EX)」と表示が変わります。

- ●当社製ソフトウェア「DiskManager」と同時に使用することはできません。DiskManagerを 使用するときは、TurboPC EX 機能を無効にしてください。 DiskManager は、外付ハードディスク用スパニングソフトウェアです。お使いの製品によっ ては、DiskManager に対応していない場合がありますので、ご注意ください。
- TurboPC EX は各デバイスごとにメモリーを数十 MB 使用します。インストール後にメモリー が不足する場合は、メモリーを増設するか、TurboPC EX を有効にしているデバイスの同時接 続台数を少なくしてください。
- ●他社製の高速化ソフトウェアがインストールされているパソコンにはインストールすることができません。その場合は、他社製のソフトウェアをアンインストール後に、本ソフトウェアをインストールしてください。

● TurboPC EX の設定後に、パソコンが正常に起動しない場合(パソコンが再起動を繰り返す、 青い画面が表示されてパソコンが起動しないなど)は、パソコン(OS)のメモリー容量が不 足している可能性があります。その場合は、以下の手順で TurboPC EX をアンインストールし てください。 ①パソコンの電源を OFF にする。

②バッファロー製の USB ハードディスクを全て取り外す。

③パソコンを起動し、TurboPC EX をアンインストール(P2 参照)する。

④取り外したバッファロー製の USB ハードディスクを接続する。

## TurboPC EX をアンインストールするときは

TurboPC EX が不要になった場合は、以下の手順でアンインストールできます。

- [スタート]-[コントロールパネル]を選択します。
  Windows 8 の場合は、スタート画面で[デスクトップ]を選択→カーソルを画面の右上端に移動(タブレットでは画面右端を左にスライド)して[設定]を 選択→[コントロールパネル]を選択します。
- [プログラムのアンインストール]、[プログラムと機能]、[プログラムの追加 と削除]のいずれかをクリックします。
- 3 [TurboPC EX] を選択し、[アンインストールと変更]、[アンインストール]、[削除]のいずれかをクリックします。

※お使いの OS によって、ボタンの名称が異なります。

以降は、画面の指示に従って削除してください。